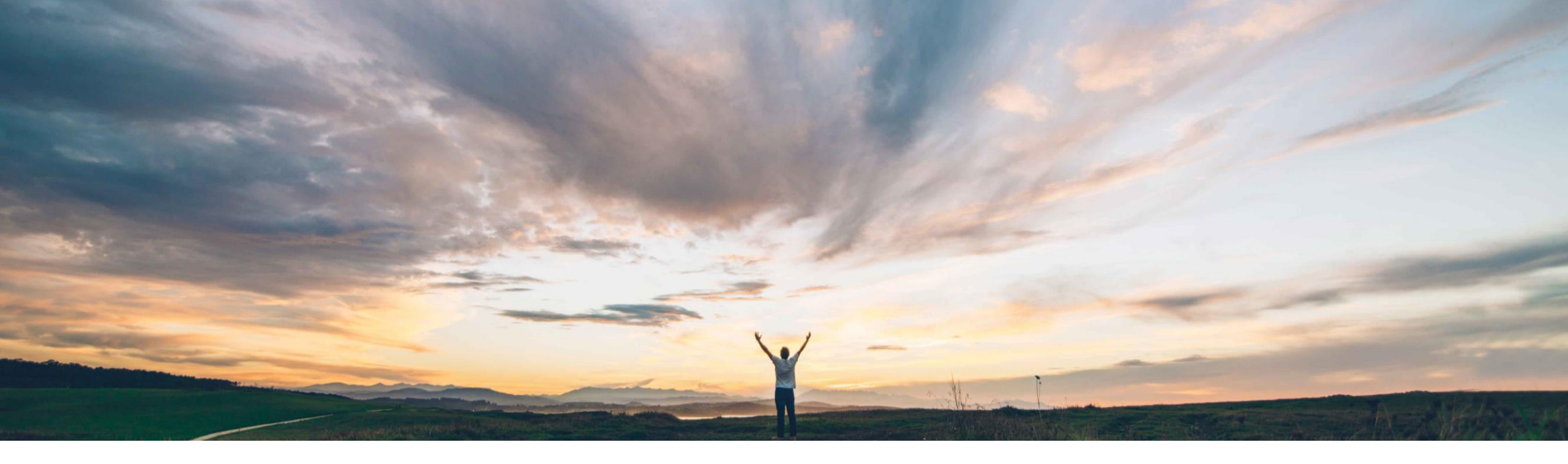

#### SAP Ariba M

## **Feature at a Glance** External service entry sheet import

Roberto Valdovinos, SAP Ariba Target GA: December 2018

CONFIDENTIAL

![](_page_0_Picture_5.jpeg)

### Feature at a Glance Introducing: External service entry sheet import

#### **Customer challenge**

In some specific scenarios, buyers create service entry sheets on behalf of their suppliers on their backend system, ERP, or in SAP Ariba Buying.

Currently Ariba Network does not support this scenario and does not have the ability to receive Service Entry Sheets created by the buyer in an external system. This can cause issues with balance tracking and mismatch of information between AN and the buyer's ERP or Ariba Buying.

# Meet that challenge with SAP Ariba

This feature provides buyers an option to upload service entry sheets in Ariba Network on behalf of their supplier.

The service entry sheets created in the buyer's ERP system or in SAP Ariba Buying can be sent directly to the Ariba Network via integration layer or through a manual upload using a CSV file.

#### **Experience key benefits**

Ease of implementation

**Geographic relevance** 

Provide support for the process where the buyer creates a service sheet on behalf of the supplier.

#### Solution area

Ariba Network SAP Ariba Buying

#### Implementation information

**Ariba Network**: This feature is **automatically on** for all customers with the applicable solutions and is ready for immediate use

Ariba Buying: This feature is automatically on for all customers with the applicable solutions but requires customer enablement.

Customer must enable: Application.ServiceSheet.EnableSendingPaperBase dCopySES

#### **Prerequisites and Limitations**

Requires CI9 SP2 for integration to ERP

CIG is planned to support this feature in Q1/2019.

Low-touch / Simple

Global

#### Feature at a Glance

### Introducing: External service entry sheet import Submit SES from ERP

The buyer can create and approve Service Entry Sheet on ERP, then send this document to the supplier on Ariba Network. The supplier will be able to flip this SES into an Invoice.

![](_page_2_Figure_3.jpeg)

#### Feature at a Glance

### Introducing: External service entry sheet import Submit SES from SAP Ariba Buying

The buyer can create and approve Service Entry Sheet on SAP Ariba Buying, then send this document to the supplier on Ariba Network. The supplier will be able to flip this SES into an Invoice. The rest of the process flow defined between Buying and ERP continues the same. The diagram below is an example flow:

![](_page_3_Figure_3.jpeg)

### Feature at a Glance Introducing: External service entry sheet import

#### Manual upload to Ariba Network

The buyer can log in to his Ariba Network account and manually upload a Service Entry Sheet on behalf of his supplier.

| A new button is enabled at the bottom under Inbox / Service Sheets                                                 | Upload Service Sheet CSV                                                                                                    |
|----------------------------------------------------------------------------------------------------|----------------------------------------------------------------------------------------------------|
| Upload Service Sheet                                                                                               | 1. Select supplier                                                                                                    |
| Supplier: *  Download CSV Templates CSV service sheet file path: * Choose File No file chosen Upload Service Sheet | 2. Download template* and edit CSV document with specific SES data                                                                             |
| * See appendix for CSV file details                                                                                | 3. Choose and upload CSV file. Any<br>errors will be displayed. If there are no<br>errors the SES will be uploaded and<br>visible for supplier |

5

### Appendix – CSV file template for manual upload

#### **External service entry sheet import - Manual upload to Ariba Network**

Mapping of the fields of the csv file against SAP ECC.

| Item | Field                          | Required? | Format                                                                                                    | SAP ECC Field                   |
|------|--------------------------------|-----------|----------------------------------------------------------------------------------------------------|---------------------------------|
| 1    | SES Line Number                | Required  |                                                                                                    | Line Number                     |
| 2    | SES ID                         | Required  | (Uppercase only -<br>Should not contain<br>pound(#) dash(-)<br>underscore(_)<br>period(.) and at<br>sign(@)) | Entry Sheet Number              |
| 3    | SES Submitted Date             | Required  | Input Format: YYYY-<br>MM-<br>DDThh:mm:ss+tz                                                                 | Posting Date in the<br>Document |
| 4    | SES Start Date                 | Optional  | Input Format: YYYY-<br>MM-DDThh:mm:ss+tz                                                                     | Period                          |
| 5    | SES End Date                   | Required  | Input Format: YYYY-<br>MM-DDThh:mm:ss+tz                                                                     | End of period                   |
|      | Supplier Reference Number      | Optional  |                                                                                                    |                                 |
| 6    | Order ID                       | Required  |                                                                                                    | Purchase order<br>number        |
| 7    | Order line number              | Required  | It is mandatory for planned lines.                                                                           | SRVMAPKEY                       |
|      | Type of line item              | Required  | material or service                                                                                          |                                 |
|      | Supplier Part Number           | Required  |                                                                                                    |                                 |
|      | Supplier Part Auxiliary Number | Optional  |                                                                                                    |                                 |

| Entry Sheet          | 2         | 2            | 1000  | 000730           | OO No acceptance            | R                       | eturns 1 | ndicator             |                   |             |        |
|----------------------|-----------|--------------|-------|------------------|-----------------------------|-------------------------|----------|----------------------|-------------------|-------------|--------|
| For Purchase O       | order 6   | ;            | 4500  | 207022 10        | 16                          |                         |          |                      |                   |             |        |
| Short Text           | -         | 4            | 4500  | 207022-SES       |                             |                         |          |                      |                   |             |        |
|                      |           |              |       |                  |                             |                         |          |                      |                   |             |        |
| Basic Data           | A         | ссер         | t. D  | ata Vals         | Long Txt History            |                         |          |                      |                   |             |        |
| Acct Accat Ca        | +         | 0            | ost ( | enter v          |                             |                         |          |                      |                   |             |        |
| External Num         | L.<br>her | 4            | 5002  | 207022-5F5       | The Drice Ref               | 16.04.2018              |          |                      |                   |             |        |
| Service Lo           |           | -            |       |                  | PRsp Intern                 | Approver Nam 17         |          |                      |                   |             |        |
| Period               | 4         | 1            | 5.04  | .2018 - 1        | .04.2018 5 PRsp. Extern.    | Field Contra 18         |          |                      |                   |             |        |
|                      | -         |              |       |                  |                             |                         |          |                      |                   |             |        |
| 1                    |           |              |       | 8                | 9                           | 10                      | 11       | 12                   | 13                |             |        |
| 🗈 Line               | D.,       | P (          | : U   | Service No.      | Short Text                  | Quantity                | Un       | Gross Price          | Crcy              | Cost Center | Servii |
| 10                   |           | $\checkmark$ |       |                  | Cleaning Office 1 - Child 1 | 100                     | EA       | 30,00                | EUR               | SAP-DUMMY   | ^      |
|                      |           |              |       | 1                | Cleaning Office 1 - Child 2 | 20                      | EA       | 40,00                | EUR               | SAP-DUMMY   | ~      |
| 20                   |           | $\checkmark$ |       |                  | cicaning office 1 child 2   |                         |          |                      |                   |             |        |
| 20<br>30             |           | √<br>        |       | ]                | cleaning office 1 child 2   | 0,000                   |          | 0,00                 | EUR               |             | _      |
| 20<br>30<br>40       |           | V            |       | -<br>]<br>]      |                             | 0,000                   |          | 0,00<br>0,00         | EUR<br>EUR        |             | -      |
| 20<br>30<br>40<br>50 |           |              |       | 2<br>]<br>]<br>] |                             | 0,000<br>0,000<br>0,000 |          | 0,00<br>0,00<br>0,00 | EUR<br>EUR<br>EUR |             |        |

| Entry Sheet        | 1000                                              | 000730     | OO No a  | acceptance |                 | Returns Indicator |   |
|--------------------|---------------------------------------------------|------------|----------|------------|-----------------|-------------------|---|
| For Purchase Order | 4500                                              | 207022 10  | 66       |            |                 |                   |   |
| Short Text         | 4500                                              | 207022-SES |          |            |                 |                   |   |
| Basic Data /       | Accept. Dat<br>0.04.2018<br>0.04.2018<br>00207022 | a Vals     | Long Txt | History    |                 |                   | - |
| ■ Line W           | ′orkday                                           | Start Time | End Time | Tax Code   | Actual Quantity | EXTERNALID        |   |
| 10                 |                                                   | 00:00:00   | 00:00:00 |            | 100             |                   | ^ |
|                    |                                                   | 00:00:00   | 00:00:00 |            | 20              |                   | ~ |
| 20                 |                                                   |            |          |            |                 |                   |   |
| 20<br>30           |                                                   | 00:00:00   | 00:00:00 |            | 0,000           |                   |   |

**Note:** Every item number is linked to the image.

For example the SES ID has the item number 2 and it corresponds to the Entry Sheet field on the picture.

### **External service entry sheet import - Manual upload to Ariba Network**

| ltem | Field                     | Required? | Format                                                                                                    | SAP ECC Field               |
|------|---------------------------|-----------|----------------------------------------------------------------------------------------------------|-----------------------------|
| 8    | Buyer Part Number         | Optional  | (Required if Service<br>Master Number is<br>included on the PO<br>for planned item or<br>if it was manually<br>introduced on<br>unplanned item) | Activity Number             |
| 9    | Item Description          | Required  |                                                                                                    | Short Text                  |
| 10   | Quantity                  | Required  |                                                                                                    | Quantity with Sign          |
| 11   | Unit of Measure           | Required  |                                                                                                    | Base Unit of<br>Measure     |
| 12   | Unit Price                | Required  |                                                                                                    |                             |
| 13   | Currency                  | Required  |                                                                                                    | Currency Key                |
| 14   | Item Subtotal<br>Amount   | Required  |                                                                                                    | Net Value of Item           |
| 13   | Item Subtotal<br>Currency | Required  |                                                                                                    | Currency Key                |
|      | SES Item Start Date       | Optional  |                                                                                                    |                             |
|      | SES Item End Date         | Optional  |                                                                                                    |                             |
| 15   | Subtotal                  | Required  |                                                                                                    | Net Value of Entry<br>Sheet |

| and y Sheet                                                                                                    | 2             | 10000       | 000730                                     | OO No acceptance                                                              | R                                              | eturns I                    | ndicator                                                                                                    |                                               |                                       |       |
|----------------------------------------------------------------------------------------------------|---------------|-------------|--------------------------------------------|-------------------------------------------------------------------------------|------------------------------------------------|-----------------------------|----------------------------------------------------------------------------------------------------|-----------------------------------------------|---------------------------------------|-------|
| For Purchase Ord                                                                                                    | ei 6          | 45002       | 207022 10                                  | 16                                                                            |                                                |                             |                                                                                                    |                                               |                                       |       |
| Short Text                                                                                                    | _             | 45002       | 207022-SES                                 |                                                                               |                                                |                             |                                                                                                    |                                               |                                       |       |
| Basic Data                                                                                                    | Acce          | ot. Da      | ta Vals                                    | Long Txt History                                                              |                                                |                             |                                                                                                    |                                               |                                       |       |
| Acct Assot Cat                                                                                                    |               | ost ce      | enter 🗸                                    |                                                                               |                                                |                             |                                                                                                    |                                               |                                       |       |
| External Number                                                                                                    | r 4           | 50020       | 07022-SES                                  | Price Ref.                                                                    | 16.04.2018                                     |                             |                                                                                                    |                                               |                                       |       |
| Service Loc.                                                                                                    |               |             |                                            | PRsp. Intern.                                                                 | Approver Nam 17                                |                             |                                                                                                    |                                               |                                       |       |
|                                                                                                    |               |             |                                            |                                                                               |                                                |                             |                                                                                                    |                                               |                                       |       |
| 112 Period                                                                                                    | 4             | 5.04        | .2018 - 17                                 | 7.04.2018 <b>5</b> 🛔 PRsp. Extern.                                            | Field Contra 18                                |                             |                                                                                                    |                                               |                                       |       |
| Period                                                                                                    | 4 1           | 5.04        | .2018 - 1                                  | 7.04.2018 5 # PRsp. Extern.                                                   | Field Contra                                   | [11                         | 12                                                                                                    | 13                                            |                                       |       |
| 1<br>Period                                                                                                    | <b>4</b> 1    | 5.04        | .2018 - 1'<br>8<br>Service No              | 9<br>Short Text                                                               | Field Contra                                   | <b>11</b>                   | Gross Price                                                                                                    | <b>13</b>                                     | Cost Center                           | Servi |
| Period                                                                                                    | 4 1<br>D P    | 5.04<br>C U | .2018 - 1*<br>8<br>Service No.             | Short Text<br>Cleaning Office 1 - Child 1                                     | Field Contra 18<br>10<br>Quantity<br>100       | <b>11</b><br>Un<br>EA       | <b>12</b><br>Gross Price<br>30, 00                                                                                   | 13<br>Crcy<br>EUR                             | Cost Center<br>SAP-DUMMY              | Serv  |
| <ul> <li>Period</li> <li>1</li> <li>E Line</li> <li>10</li> <li>20</li> </ul>                                                                                                    | 4 1<br>D. P   | 5.04<br>C U | .2018 - 1*<br>8<br>Service No.             | 9<br>Short Text<br>Cleaning Office 1 - Child 1<br>Cleaning Office 1 - Child 2 | Field Contra 18<br>10<br>Quantity<br>100<br>20 | <b>11</b><br>Un<br>EA<br>EA | <b>12</b><br>Gross Price<br>30, 00<br>40, 00                                                                         | 13<br>Crcy<br>EUR<br>EUR                      | Cost Center<br>SAP-DUMMY<br>SAP-DUMMY | Serv  |
| 1<br>■ Period<br>1<br>■ Line<br>10<br>20<br>30                                                                                                    | 4 1<br>D. P 0 | 5.04<br>C U | .2018 – 1 <sup>°</sup><br>8<br>Service No. | 9<br>Short Text<br>Cleaning Office 1 - Child 1<br>Cleaning Office 1 - Child 2 | Field Contra 18  Quantity 100 20 0,000         | <b>11</b><br>Un<br>EA<br>EA | <b>12</b><br>Gross Price<br>30, 00<br>40, 00<br>0, 00                                                                | 13<br>Crcy<br>EUR<br>EUR<br>EUR               | Cost Center<br>SAP-DUMMY<br>SAP-DUMMY | Serv  |
| I           I           I | 4 1<br>D P    | 5.04<br>C U | 2018 - 11<br>8<br>Service No.              | 9<br>Short Text<br>Cleaning Office 1 - Child 1<br>Cleaning Office 1 - Child 2 | Field Contra 18  Quantity 100 20 0,000 0,000   | Un<br>EA<br>EA              | <b>12</b><br>Gross Price<br>30,00<br>40,00<br>0,00<br>0,00                                                           | 13<br>Crcy<br>EUR<br>EUR<br>EUR<br>EUR        | Cost Center<br>SAP-DUMMY<br>SAP-DUMMY | Serv  |
| ™         Period           1           B           10           20           30           40           50                                                                                                    | 4 1<br>D P    | 5.04<br>CU  | .2018 - 11<br>8<br>Service No.             | 9<br>Short Text<br>Cleaning Office 1 - Child 1<br>Cleaning Office 1 - Child 2 | Field Contra 18                                | Un<br>EA<br>EA              | 12           Gross Price           30,00           40,00           0,00           0,00           0,00           0,00 | 13<br>Crcy<br>EUR<br>EUR<br>EUR<br>EUR<br>EUR | Cost Center<br>SAP-DUMMY<br>SAP-DUMMY | Serv  |

#### **External service entry sheet import - Manual upload to Ariba Network**

|   | Field                             | Required? | Format                                                  | SAP ECC Field                         | Entry Sheet<br>For Purchase Orde                   | <b>2</b> 1000000730<br><b>6</b> 4500207022 10                           | No acceptance     16                                                                                                    | ٩ 🛄                                | Returns Indicator          |  |
|---|-----------------------------------|-----------|---------------------------------------------------------|---------------------------------------|----------------------------------------------------|-------------------------------------------------------------------------|----------------------------------------------------------------------------------------------------|------------------------------------|----------------------------|--|
|   | Subtotal Currency                 | Required  |                                                         |                                       | Short Text                                         | 4500207022-SES                                                          |                                                                                                    |                                    |                            |  |
|   | Subtotal carrency                 | nequireu  |                                                         | Currency Key                          | Basic Data                                         | Accept. Data Vals                                                       | Long Txt History                                                                                                    |                                    |                            |  |
|   | Contract Number                   | Optional  | Required if PO on<br>AN has Contract<br>Reference field |                                       | Acct Assgt Cat.<br>External Number<br>Service Loc. | Cost center<br>4500207022-SES                                           | Price Ref.                                                                                                    | 16.04.2018<br>Approver Nam         | 1                          |  |
| 5 | Parent PO Line<br>Number          | Optional  |                                                         | Purchase order<br>item number         | Period                                             | 4 15.04.2018 - 1                                                        | 7.04.2018 5 & PRsp. Extern.                                                                                                    | Field Contra                       |                            |  |
| 7 | Requester Name                    | Optional  |                                                         | Person<br>Responsible                 | E Line                                             | D. P C U Service No.                                                    | Short Text<br>Cleaning Office 1 - Child 1                                                                                                    | Quantity<br>100                    | Un Gross Price<br>EA 30,00 |  |
|   |                                   |           |                                                         | (Internally)                          | 20                                                 |                                                                         | Cleaning Office 1 - Child 2                                                                                                    | 20                                 | EA 40,00                   |  |
|   | Requester Email                   | Optional  |                                                         |                                       | 30                                                 |                                                                         |                                                                                                    | 0,000                              | 0,00                       |  |
|   | •                                 |           |                                                         |                                       | 40                                                 |                                                                         |                                                                                                    | 0,000                              | 0,00                       |  |
|   | Requester Phone<br>Country Code   | Optional  |                                                         |                                       | <u>60</u>                                          |                                                                         |                                                                                                    | 0,000                              | 0,00                       |  |
|   | Requester ISOA2<br>Country Code   | Optional  |                                                         |                                       | Entry Sheet<br>For Purchase Order                  | 100000730<br>4500207022 10                                              | ●OO No acceptance                                                                                                    | Re                                 | turns Indicator            |  |
|   | Requester Phone<br>Area/City Code | Optional  |                                                         |                                       | Short Text Basic Data                              | 4500207022-SES                                                          | Long Txt History                                                                                                    |                                    |                            |  |
|   | Requester Phone                   | Optional  |                                                         |                                       | Acct Assgt Cat.                                    | Cost center v                                                           |                                                                                                    | 15 04 0000                         |                            |  |
|   | Requester Extension               | Optional  |                                                         |                                       | Service Loc.                                       | 15.04.2018 - 17                                                         | Image: Price Ref.           Image: Price Ref.           Image: Price Ref. | Approver Nam 17<br>Field Contra 18 | 2                          |  |
| 8 | Field Contractor<br>Name          | Optional  |                                                         | Person<br>Responsible<br>(Externally) | 民 Line F                                           | 14           Plan. Line         Net Value           .0         3.000,00 | Service Text Line Text                                                                                                    | PerNo. External Pers               | onnel No.                  |  |
|   |                                   |           |                                                         |                                       | 20 2                                               | 800,00                                                                  |                                                                                                    | 0                                  |                            |  |
|   |                                   |           |                                                         |                                       | 30 0                                               | 0,00                                                                    |                                                                                                    | 0                                  |                            |  |

Cost Center

SAP-DUMMY

SAP-DUMMY

Serviii

Start 🟢

00:00

Workday

### Load Service Entry Sheet created by the buyer ERP to AN

| ltem | Field                                 | Required? | Format                                                 | SAP ECC Field |
|------|---------------------------------------|-----------|--------------------------------------------------------|---------------|
|      | Field Contractor Email                | Optional  |                                                        |               |
|      | Field Contractor Phone Country Code   | Optional  |                                                        |               |
|      | Field Contractor ISOA2 Country Code   | Optional  |                                                        |               |
|      | Field Contractor Phone Area/City Code | Optional  |                                                        |               |
|      | Field Contractor Phone                | Optional  |                                                        |               |
|      | Field Contractor Extension            | Optional  |                                                        |               |
|      | Field Engineer Name                   | Optional  |                                                        |               |
|      | Field Engineer Email                  | Optional  |                                                        |               |
|      | Field Engineer Phone Country Code     | Optional  |                                                        |               |
|      | Field Engineer ISOA2 Country Code     | Optional  |                                                        |               |
|      | Field Engineer Phone Area/City Code   | Optional  |                                                        |               |
|      | Field Engineer Phone                  | Optional  |                                                        |               |
|      | Field Engineer Extension              | Optional  |                                                        |               |
|      | Service Description                   | Optional  |                                                        |               |
|      | Service Sheet Final                   | Optional  | Must be "yes" for final SES<br>or left blank otherwise |               |